## 学認による学外からの利用方法

1. EBSCO (https://www.ebsco.com/ja-jp) の画面中央右にある「EBSCOhost にアクセス」をクリック。

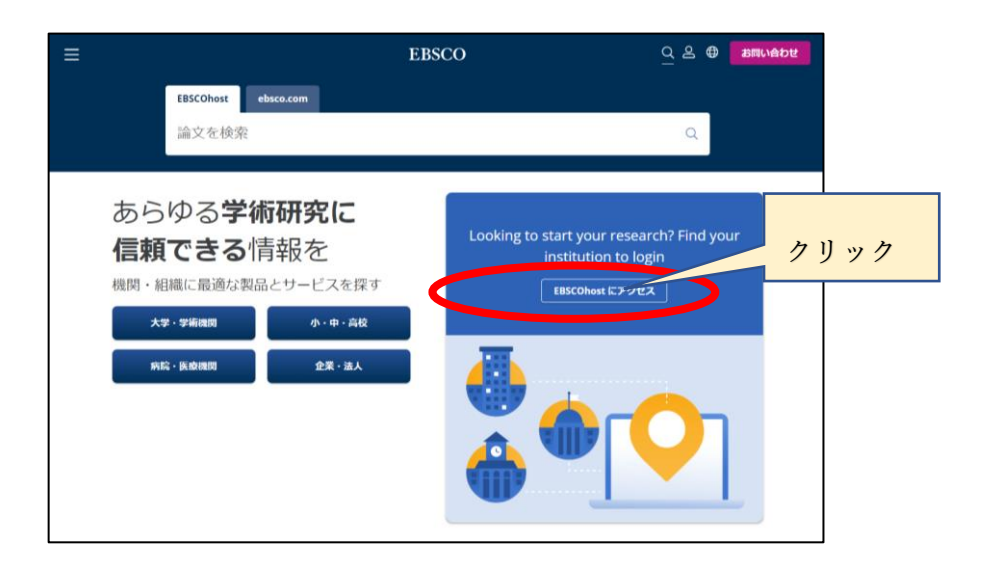

- 2. 検索窓に「University of Hyogo」と入力。
- 3. 検索結果より「UNIVERSITY OF HYOGO」を 選択。

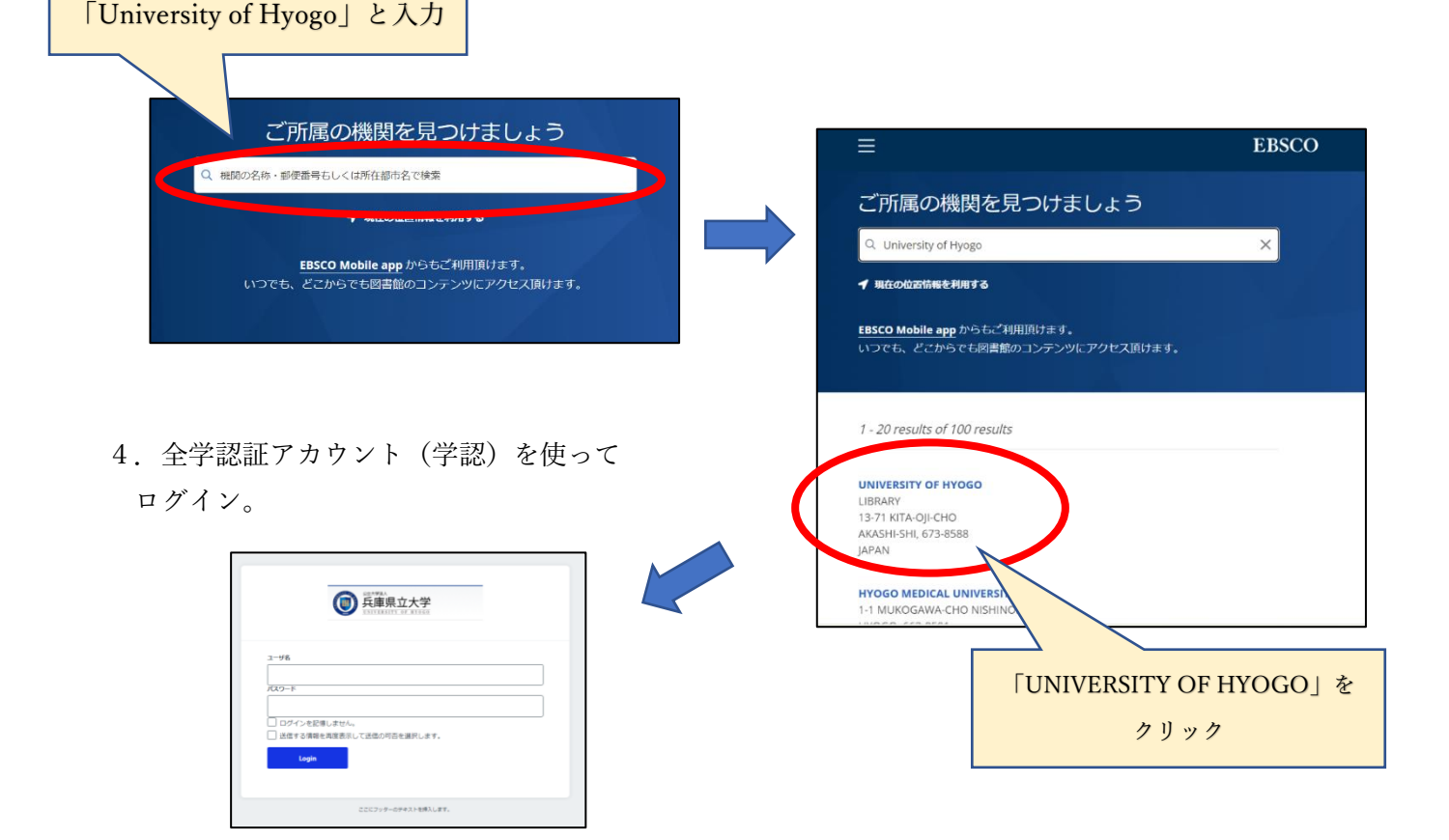